## Skyward Family Access Mobile App

## How to view report cards/cómo ver las boletas de calificaciones

1. Log into Skyward Family Access and select Portfolio/inicie session en skyward family access y seleccione portafolio

| 3:05 √<br>∢ Search       |         | al 🗢 🗖  | 2:49 <b>- 1</b><br>- Search | a   중 💻             |  |
|--------------------------|---------|---------|-----------------------------|---------------------|--|
| 🔶 Sky                    | ward    | 1 ≡     | ⊲ ≡                         | * 0 🗏 🔺             |  |
| Message Center           |         |         | FULL MENU                   |                     |  |
| · ·                      |         |         | •                           | Family Access -     |  |
| Unread (0)               | Voox    | Flagged | Flagged                     |                     |  |
| Notifications            |         |         | Attendance                  |                     |  |
| Nothing new right now.   |         |         | Busing                      |                     |  |
| Class Grades             |         |         |                             | Calendar            |  |
| •                        |         |         | •                           | Discipline          |  |
| DONNA WERNECKE E         | iL.     | ^       | ^                           | Gradebook >         |  |
| All Grades - I G O       |         |         | - <b>:</b> C O              | Messing Center      |  |
| Class                    | CB1 1ST | CB2 2ND | CB2 2ND                     | Portfolio           |  |
| MATH<br>Prd 1 / MOYA     |         |         | 8                           | Schedule            |  |
| HOMEROOM<br>Prd 2 / MOYA |         |         |                             | Student Information |  |
| READING<br>Prd 3 / MOYA  |         |         | 2                           |                     |  |
| SCIENCE<br>Prd 5 / MOYA  |         |         | * <b>=</b>                  |                     |  |
|                          |         |         |                             |                     |  |

2. Tap the print button under the attachment you are wanting to view then tap download / Toque el botón de impresión debajo del archivo adjunto que desea ver y luego toque descargar

| 2:50 <b>√</b><br>∢Search                                                | 2:51 <b>- 1</b><br>Search                        | al 🗢 🗖             |
|-------------------------------------------------------------------------|--------------------------------------------------|--------------------|
| Print                                                                   | Request Queued                                   | ×                  |
| Report Card                                                             | Download                                         | t                  |
| Description : Report Card #4<br>Created On : 02/21/2022 Mon 3:08 pm     | Date Created /24/202<br>Time Creater : 2:51:33 P | 22 Thu **          |
| Print                                                                   | Description : Family Ac                          | cess Report Card - |
| P port Card                                                             | ormat: PDF                                       |                    |
| Description : Progress Report #4<br>Created On : 1/31/2022 Mon 2:04 pm  |                                                  |                    |
| Print                                                                   |                                                  |                    |
| Report Card                                                             |                                                  |                    |
| Description : Report Card #3<br>Created On : 01/04/2022 Tue 9:58 am     |                                                  |                    |
| Print                                                                   |                                                  |                    |
| Report Card                                                             |                                                  | - 1                |
| Description : Progress Report #3<br>Created On : 12/08/2021 Wed 8:37 am |                                                  |                    |
| Print                                                                   |                                                  |                    |
| Report Card                                                             |                                                  |                    |
| Decorintion - Report Card #2                                            | - Happyintion: Donot Cord #2                     |                    |